**USB Bluetooth Adapter** 

<u>User Guide</u>

UBTCR3C1

# Billionton Systems Inc. No. 21, Sui-Lih Rd, Hsin-Chu, 300, Taiwan.

## Index:

## Setup for Windows 98SE/2000/ME/XP

# Setup for Mac

## Setup for Windows 98SE/2000/ME/XP

• Installing Bluetooth software for Windows

**IMPORTANT:** You must install the software before installing the Bluetooth device. During the software installation, you will be prompted to install the device.

Place the installation CD into a CD-ROM drive and setup should launch automatically. If setup does not launch, use Windows Explorer to navigate to the appropriate CD-ROM drive and run "**Bsetup**".

- 1. Please select your device and O.S.
- 2. InstallShield Wizard setup dialog box will automatically be displayed. If the setup program doesn't startup automatically, manually start the setup program by double clicking **Setup.exe** from the Bluetooth software folder.

- 3. Follow the installation wizard and complete the steps to install Bluetooth software.
- 4. On the *Welcome* screen, click the Next button.
- 5. When the *License Agreement* screen is displayed, read the License Agreement, then click the radio button to the left of "I accept the terms in the license agreement" and click the "Next" button.
- 6. You can choose the destination folder in your system. If you do not want to change the destination folder please click "Next". On the *Destination Folder* screen, click the "Change" button to browse to a new destination folder for the Bluetooth software. Otherwise, click the "Next" button to accept the default folder.
- 7. The system is ready to install the Bluetooth software. If you need to review or change any settings, click the "Back" button. Click the "Cancel" button to exit the Wizard. Otherwise, click the "Install" button.
- 8. For Windows 2000/XP users, system will popup a "**Driver Signature Notice**", please click the "**OK**" button to continue.
- 9. During installation, system will try to detect your Bluetooth device. Plug in your Bluetooth device securely when prompted and click "OK" to continue, or you can click "Cancel" to continue the installation if you don't wish to plug in the Bluetooth device.
- 10. If you click "OK", the installation program will install the driver for the Bluetooth device automatically.

- 11. When the installation is completed, click "Finish".
- 12. Click "Yes" to restart your computer. If you plan to restart later, click "No".

For more information about the Bluetooth software configuration, please check the User Guide Readme file or the Application Notes on the driver and software CD!

### Setup for Mac

Mac O.S. X 10.2 or greater

Mac O.S. X 10.2 has built-in Bluetooth software support for USB Bluetooth. Simply plug in your USB Bluetooth in the USB port. Launch the Bluetooth software from Control Panel and you can start working in the realm of Bluetooth. Check the Apple Help menu or the Readme file on the CD for Bluetooth support.

FCC RF Radiation Exposure Statement:

The equipment complies with FCC RF radiation exposure limits set forth for an uncontrolled environment."

### **FCC Caution**

"This device and its antenna(s) must not be co-located or operating in

conjunction with any other antenna or transmitter." "Changes or modifications not expressly approved by the party responsible for compliance could void the user's authority to operate the equipment."